## **Running a report by Patient Follow-up Date**

Last modified on 04/11/2025 10:56 am EDT

1. To run a report listing patients and their Follow-up Date (if populated - Patient Chart > Important tab)

| Default Appointment Profile | ······ V                                                            |
|-----------------------------|---------------------------------------------------------------------|
| Follow-up Date              | Patient will get reminders around this date to make an appointment. |
| Follow-up Reason            | e.g. 2 week follow-up                                               |
| Last Appointment            |                                                                     |
| Save Dem                    | ographics                                                           |

- 2. Navigate to Patients > Patient List > More Filters
- 3. Select the checkbox > Patients with follow-up appointment dates set > Search

| Schedule Clini                                                                                                    | cal Patients Repo | ts Billing | Account | Marketplace | Help | **         | ×  |                |   |                 |   |          | Search       |             | 29 =9 +      |
|----------------------------------------------------------------------------------------------------|-------------------|------------|---------|-------------|------|------------|----|----------------|---|-----------------|---|----------|--------------|-------------|--------------|
| Manage your existing patients ? Bulk Import QRDA I Import Export (CSV) Export (C-4                                                                                                    |                   |            |         |             |      |            |    |                |   |                 |   |          |              | Export (C-C | DA XML) 💌    |
| Patient search                                                                                                    | Sear              | ch         |         |             |      |            |    |                |   |                 |   |          |              |             | Hide Filters |
| Possible duplicate patients Patients with follow-up appointment dates set Patients with incomplete billing information Patients with incomplete billing information Patients Patients with incomplete billing information Patients Patients with incomplete billing information Patients Patients |                   |            |         |             |      |            |    |                |   |                 |   |          |              | PAGE 1 OF 1 |              |
| Chart ID                                                                                                    | Provider          | Last Name  | ¢       | First Name  | ≎ Ho | me Phone   | ,  | Cell Phone     | ¢ | Last Appt       | ¢ | Next App | t Follow-up  |             | Valid Ins    |
| DOJA000002                                                                                                    | James Smith       | Dough      |         | Jane        |      |            |    | 301-555-5555   |   | Fri, 07/27/2018 |   |          | Fri, 08/31/2 | 018         | A            |
| DOJ0000001                                                                                                    | James Smith       | Doe        |         | John        |      |            |    | 2405555555     |   | Mon, 07/16/201  | з |          | Tue, 07/31/  | 2018        | <b>A</b>     |
| DOJ000002                                                                                                    | James Smith       | Doe        |         | Joe         |      |            |    | (301) 555-8888 |   | Tue, 07/03/2018 |   |          | Tue, 07/31/  | 2018        | <b>A</b>     |
| DOJ0000003                                                                                                    | James Smith       | Doe 2      |         | John        | (44  | 3) 555-555 | i5 | (623) 555-5555 |   | Mon, 12/09/2019 | 9 |          | Fri, 01/31/2 | 2020        | ~            |
| HQSA000001                                                                                                    | James Smith       | HQ         | 8       | Sample      |      |            |    | 410-555-5555   |   | Wed, 09/04/2019 | 9 |          | Mon, 09/30   | /2019       | <b>A</b>     |
| HQTE000001                                                                                                    | James Smith       | HQ         | 1       | Test        |      |            |    | (240) 555-5555 |   | Fri, 08/02/2019 |   |          | Sat, 08/31/  | 2019        | <b>A</b>     |
| JUFR000001                                                                                                    | James Smith       | Junior     | F       | Frank       |      |            |    | 2405555555     |   | Fri, 06/15/2018 |   |          | Tue, 07/31/  | 2018        | A            |

4. Once the information populates, select Export (CSV).

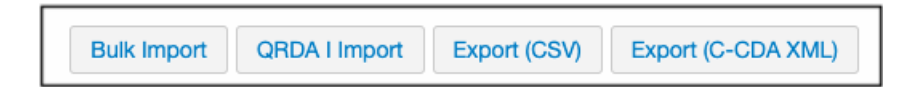

The report will be generated and can be found in your message center.